## マンション 価格査定マニュアル サンプル画面①

## 事例比較法で査定します。 左側(ピンク色の画面)に査定地の情報を、右側に事例地情報を入力していきます。

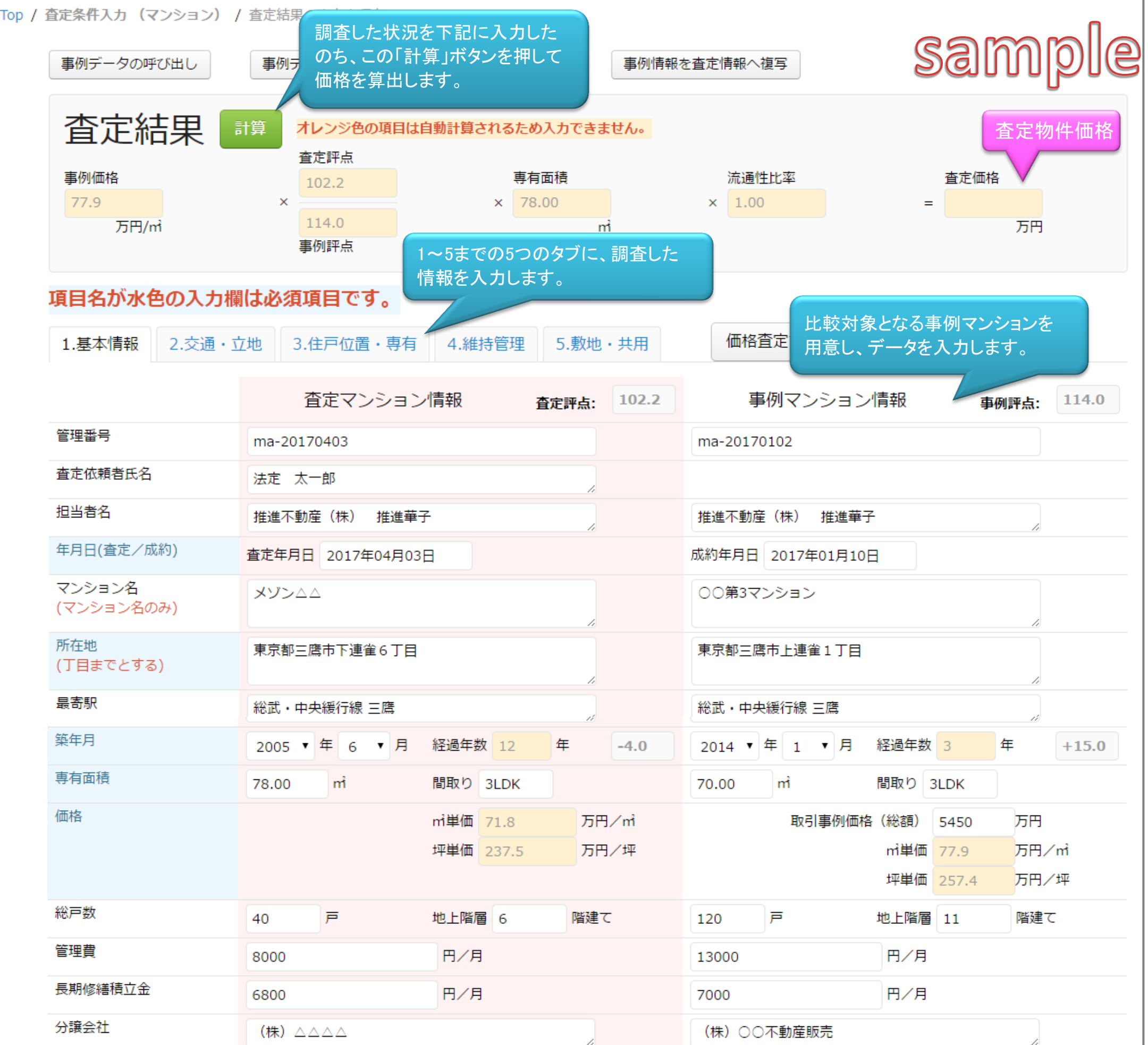

|      |               | h |          | 11    |
|------|---------------|---|----------|-------|
| 施工会社 | ○○建設(株)       |   | (株) △△組  | li li |
| 管理会社 | ●●●コミュニティ (株) |   | 管理の○○(株) | 1     |

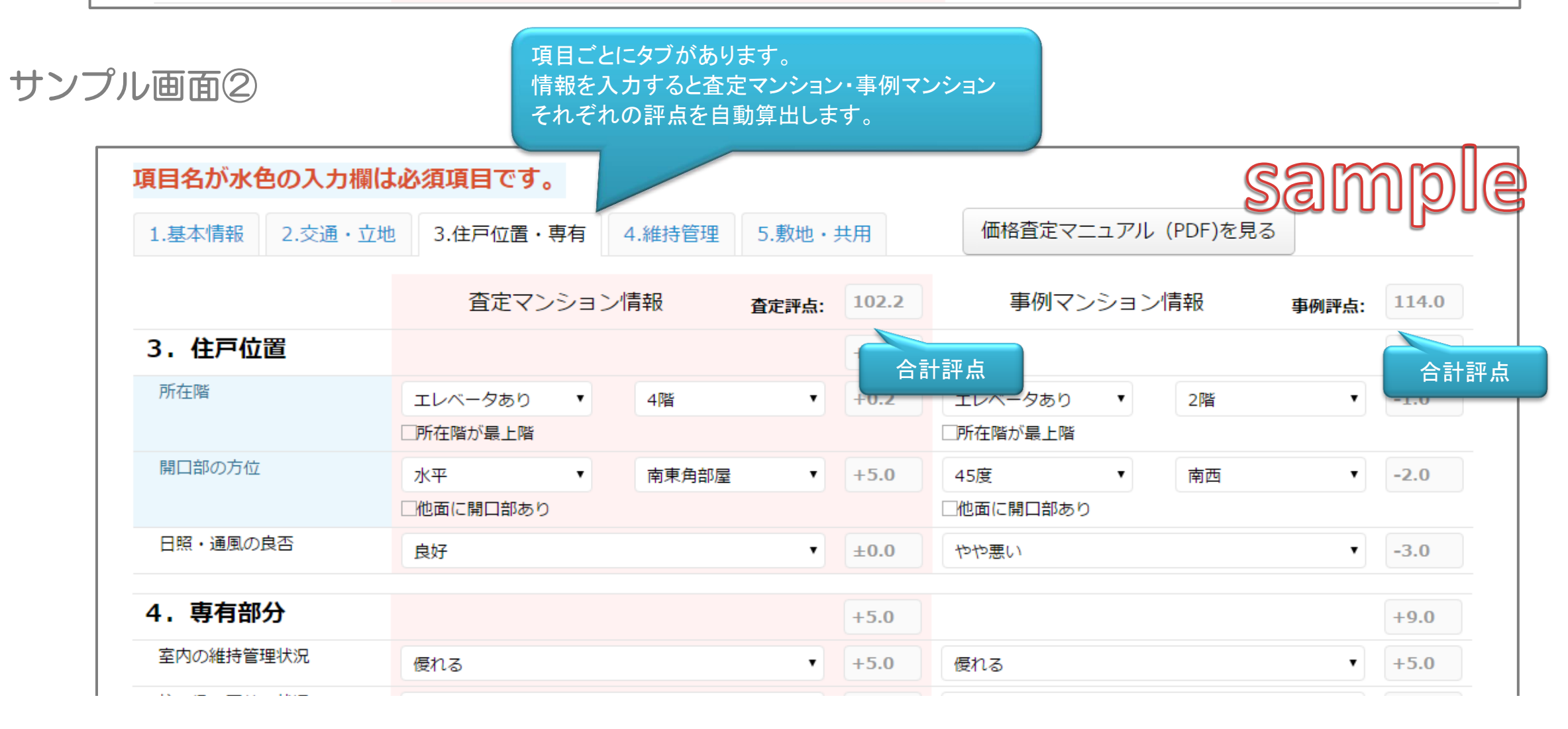

| 柱・梁・天井の状況    | 優れる(梁なし) | +2.0          | 特に優れる(長期優良住宅相当) | +3.0          |
|--------------|----------|---------------|-----------------|---------------|
| 住戸のゆとり       | 普通       | ▼ ±0.0        | 広い              | ▼ +3.0        |
| 専用庭またはテラスの有無 | なし       | ▼ ±0.0        | なし              | ▼ ±0.0        |
| 外からの騒音・振動    | ややあり     | -3.0          | ややあり            | -3.0          |
| 眺望・景観        | 普通       | ▼ ±0.0        | 普通              | ▼ ±0.0        |
| バリアフリー対応状況   | 配慮あり     | ▼ <b>+1.0</b> | 配慮あり            | ▼ <b>+1.0</b> |
|              | トップへ戻る   |               | 査定結果保存・提案書作成    |               |

## サンプル画面③

| 事例データの呼び出し             | データの上書き                           | 登録    事(          | 削情報を査定 | 情報へ複写                     | sam                | ple   |
|------------------------|-----------------------------------|-------------------|--------|---------------------------|--------------------|-------|
| 查定結果 🟥                 | オレンジ色の項目は自動計算されるため                | め入力できません。         |        |                           |                    |       |
| 事例価格<br>77.9 ×<br>万円/m | 查定評点<br>102.2 専有<br>114.0<br>事例評点 | 9面積<br>8.00<br>mi | ×      | 流通性比率<br>1.00<br>査定方法が    | 査定価格<br>=          |       |
| 項目名が水色の入力欄は必須          | 項目です。                             | 5番目のタブ            |        |                           | サナを参照 じさより         | •     |
| 1.基本情報 2.交通・立地 〔       | 3.住戸位置・専有<br>4.維持管理<br>査定マンション情報  | 5.敷地・共用<br>査定評点:  | 102.2  | 価格宜定マニュアル (PC<br>事例マンション情 | DF)を見る<br>野報 事例評点: | 114.0 |
| 6.敷地                   |                                   |                   | ±0.0   |                           |                    | ±0.0  |
| 土地についての権利              | 所有権                               | •                 | ±0.0   | 所有権                       | T                  | ±0.0  |
| 7-1. 建物部分              |                                   |                   | +3.0   |                           |                    | +4.0  |
| 建物の外観・エントランス           | 普通                                | •                 | ±0.0   | 普通                        | ۲                  | ±0.0  |
| 耐震性                    | 耐震性能が高い                           | •                 | +3.0   | 耐震性能が高い                   | T                  | +3.0  |
| 省エネルギー性能               | 次世代省エネルギー基準 適合以外                  | T                 | ±0.0   | 次世代省エネルギー基準 適             | ia •               | +1.0  |
| 7-2.設備・施設              |                                   |                   | -3.0   |                           |                    | ±0.0  |
| セキュリティ設備               | オートロックのみ                          | •                 | ±0.0   | オートロックのみ                  | •                  | ±0.0  |
| インターネット対応状況            | 未対応                               | •                 | -3.0   | 対応                        | •                  | ±0.0  |

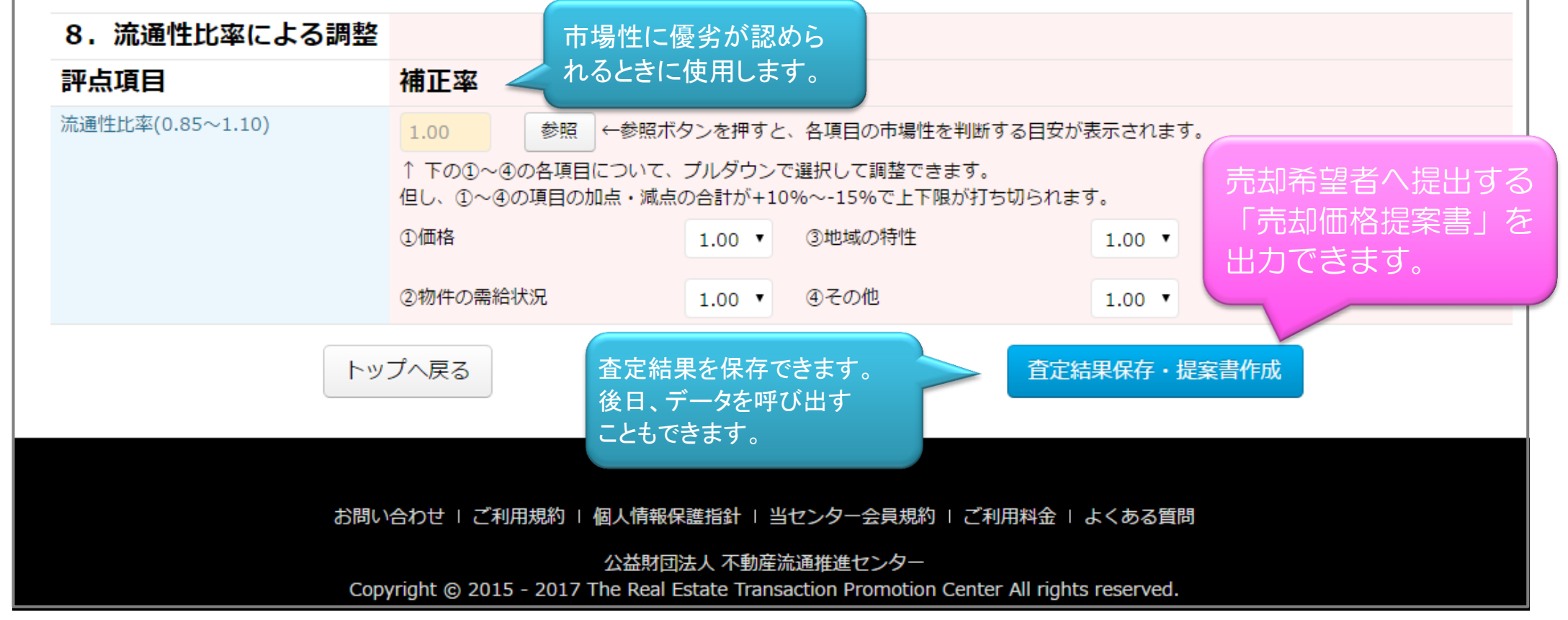